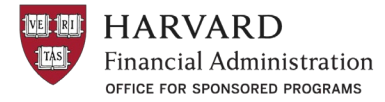

# Business Process for Professional Employment Organizations (PEOs) – Attestation of Contract Employees on Federal Awards

# **Overview**

This document outlines the business process for the attestation of expenses for contract employees paid via a Professional Employment Organization (PEO) on federal awards. These contract employees are hired by the PEO and not employees of Harvard and typically reside in a state that Harvard University is not registered, or they are international.

## **Business Process**

#### **Proposal Preparation**

When developing a proposal, costs for PEOs should be budgeted as "Other Services" not as personnel costs.

#### Receiving and distributing the Attestation Statements

- 1. PEO reports have been built in BI Publisher and will be distributed quarterly to identified School Reps via email.
  - a. PEOs were built pulling object code 8221 on federal awards or object code 7980 for Harvard Global (International)
- 2. School reps will distribute the attestation statements to the department/Unit responsible for managing the award.
- 3. The PI will review the expenses for accuracy and sign the attestation statement(s).
  - a. **Note:** DZConnex/YoH provides a 1% credit for each line item charged.
- 4. The local unit is responsible for uploading the signed statement(s) in GMAS\* in line with **quarterly** effort cert dates (see GMAS steps below)
- 5. Once these are signed, if the charge needs to be moved to another federal award, they need an approved CT to move charges on to the federal award, please refer to the <u>Cost Transfer Policy</u>.

#### Timeline of Quarterly Release

1. The BI Publisher Reports will follow the ecrt quarterly attestation dates.

## Storage/Retention

Signed attestation statements will need to be uploaded to GMAS to the applicable award. Please tag the document as a PEO, please reference **Appendix A** to learn how to tag a document in GMAS

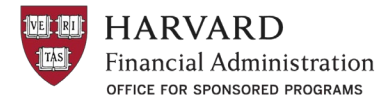

#### **Ongoing Monitoring of PEOs**

The Financial Compliance Working Group will be responsible for annual monitoring of PEOs to ensure they are signed and uploaded to GMAS.

#### Journals

When journaling expenses for PEOs (object code 8221 or 7980) please remember to debit/credit the 1% credit that accompanies the debit.

- o If you are crediting a federal award, you must also debit the 1% credit
- o If you are debiting a federal award, you must also journal the 1% credit

#### Resources

• PEO Salary Attestation (University-wide) in the Harvard Training Portal

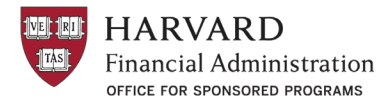

# APPENDIX A Tagging Documents in GMAS

#### To set the category while uploading documents

1. From the segment homepage, select "Documents" and "Segment repository"

| Harvard GMAS                             | Search       | Q - Advanced        | People Organizatio                 | ons 🛛 🗞 Links 🗕 🛔 Jess                                       | Perreault 👻 |
|------------------------------------------|--------------|---------------------|------------------------------------|--------------------------------------------------------------|-------------|
| <ul> <li>Contract of the Code</li> </ul> | North Market | 100 C 3 (0) C 100 C | The A hereit                       | e.,                                                          |             |
| R. Hardware                              |              |                     |                                    | -                                                            |             |
| The second stationers in the             |              |                     |                                    |                                                              |             |
| Segment 1                                |              | 2 Documents         | <ul> <li>History Common</li> </ul> | ents (0) 🛛 🗞 Related links 🚺 🔅                               | Actions     |
| Action memos 13                          | 1000         | Segment reposite    | ory                                | Key informati                                                | on          |
| Requests 3                               |              | All documents       |                                    | <ul> <li>✓Biohazards/rDNA</li> <li>✓International</li> </ul> | L.          |
|                                          |              |                     |                                    | • Ctom colle                                                 |             |

2. From the segment repository, select "Actions" and "Upload documents"

| Documents                                                                                               | Related links                     |         |               |      |                    |
|----------------------------------------------------------------------------------------------------|-----------------------------------|---------|---------------|------|--------------------|
|                                                                                                    |                                   |         |               |      | Download all       |
| Bulk delete, Bulk lock, Bulk unlock, and Bulk move al documents where the selected action can be perfor | Add folder                        |         |               |      |                    |
|                                                                                                    |                                   |         |               |      | Upload documents   |
| Name                                                                                                    | Category                          | Size    | Uploaded by   | UĮ   | Get from clipboard |
| Equal Access Palloy (2)                                                                                 |                                   |         |               |      | Lock documents     |
| TT Progress Report (5)                                                                                  |                                   |         |               |      | Unlock documents   |
| C) TRAN (Dates                                                                                          |                                   | 12.9.60 | Jaco Personit | Ċe:  | Move documents     |
| 👔 Training Plan - Blank (1) alon                                                                        | PEO - Professional Employment Org | 12.4 68 | Jess Persoall | Dis. | Delete documents   |
| _                                                                                                    |                                   |         |               |      |                    |

 Once the document is selected to upload, to the right of the document select "Add description or category" and then select "PEO – Professional Employment Org" from the category dropdown. When "Done" is selected the documents will be uploaded and the categories will be applied.

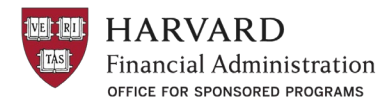

Professional Employment Orgs – Attestation of Contract Employees Effective Date: FY23; Q2 Last Updated: 03/2023 Document Owner: Tracey Westervelt

| Documents<br>Segment 01           |                                   |                                    | <b>୍ଚ</b> Relate            | d links 🔹 🔅 Act | ions     |
|-----------------------------------|-----------------------------------|------------------------------------|-----------------------------|-----------------|----------|
| Bulk delete, Bul<br>documents whe |                                   | <b>3</b> files selected for upload | :                           | re only the     | ge again |
| Name                              | Choose files Drop files here      |                                    |                             | e               |          |
|                                   | Document 2.docx                   | ✓ Uploaded                         | Add description or category | •               | ٥        |
|                                   | Document 1.docx                   | ✓ Uploaded                         | Add description or category |                 | •        |
|                                   | Document 3.docx                   | ✓ Uploaded                         | Add description or category | ):22 AM         | ¢        |
|                                   | Enter description                 |                                    |                             | ):22 AM         | \$<br>8  |
|                                   | Select a category 👻               |                                    |                             | 11:20 AM        |          |
|                                   | Select a category                 |                                    |                             |                 |          |
|                                   | PEO - Professional Employment Org | Cancel Done                        |                             | 5:10 PM         | ٥        |
|                                   |                                   |                                    |                             | 12:51 PM        | ٥        |
|                                   |                                   |                                    |                             |                 |          |
|                                   |                                   |                                    |                             |                 |          |

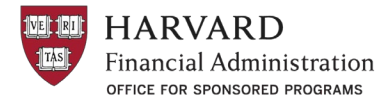

# To set the category for a document that has already been uploaded

1. From the segment repository, select the gear icon to the right of the document and then select "Add category"

| Documents<br>Segment 01                                                                                                    |                                   |          |                | 𝗞 Related links  | Actions |  |  |
|----------------------------------------------------------------------------------------------------|-----------------------------------|----------|----------------|------------------|---------|--|--|
| <ul> <li>Bulk delete, Bulk lock, Bulk unlock, and Bulk move are all new options in the dropdown Actions menu. Each action will open a modal where only the documents where the selected action can be performed will appear.</li> </ul> |                                   |          |                |                  |         |  |  |
| Name                                                                                                    | Category                          | Size     | Uploaded by    | Uploaded date    |         |  |  |
| topen Access Policy (2)                                                                                                    |                                   |          |                |                  | 0       |  |  |
| T1 Program Report (0)                                                                                                    |                                   |          |                |                  | 0       |  |  |
| Document 1.docx                                                                                                    |                                   | 71.2 KB  | Jess Perreault | Oct 4, 2022 10:4 | 0 AM    |  |  |
| Document 2.docx                                                                                                    |                                   | 71.3 KB  | Jess Perreault | Oct Move         |         |  |  |
| Document 3.docx                                                                                                    | PEO - Professional Employment Org | 71.2 KB  | Jess Perreault | Oct Delete       |         |  |  |
| TIMIN (1) and                                                                                                    |                                   | 47.0 (0) | Jose Personit  | -BCE Lock        |         |  |  |
| 🔝 Training Plan - Blank (1) stax                                                                                                    | PED - Professional Employment Drg | 12.413   | Jess Permaik   | Rename           |         |  |  |
| 😫 Melcame Week Agenda - Template (3) docx                                                                                                    | PEB-Professional Employment Erg   | 19.3103  | Jess Persont   | Edit desc        | ription |  |  |
| PM: (EXT) ASAP-000282 inquires RE: progress reporter<br>0                                                                                                    | •                                 | 10.2168  | Xadeine Carcia | Add cate         | gory    |  |  |

2. From the dropdown menu that appears in the category column, select "PEO-Professional Employment Org" and then select "Done"

| Documents<br>Segment 01                                |                                      |           |                        | 🗞 Related links     | Actions         |
|--------------------------------------------------------|--------------------------------------|-----------|------------------------|---------------------|-----------------|
|                                                        |                                      |           |                        |                     |                 |
| Bulk delete, Bulk lock, Bulk unlock, and Bulk move are | all new options in the dropdown Acti | ions menu | . Each action will ope | en a modal where on | ly the          |
| documents where the selected action can be performed   | ed will appear.                      |           |                        | × Don't show this   | s message again |
|                                                        |                                      |           |                        |                     |                 |
| Name                                                   | Category                             | Size      | Uploaded by            | Uploaded date       |                 |
| Open Access Policy (2)                                 |                                      |           |                        |                     | 0               |
| V1 Progress Report (3)                                 |                                      |           |                        |                     | 0               |
| Document 1.docx                                        | PEO - Professional Employment        | 71.2 KB   | Jess Perreault         | Oct 4, 2022 10:40 A | м 🔅             |
|                                                        | Cancel Done                          | ŕ         |                        |                     |                 |
| Document 2.docx                                        |                                      | 71.3 KB   | Jess Perreault         | Oct 4, 2022 10:40 A | м 🗘             |

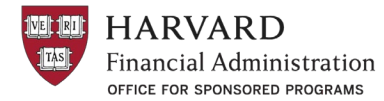

#### To remove the category for a document that has been incorrectly set

1. From the segment repository, select the gear icon to the right of the document and then select "Remove category"

| Documents<br>Segment 01                                    |                                   |          |                | <b>ତ୍ତ</b> Rel | ated links 🏾 🔅 Actions        |
|------------------------------------------------------------|-----------------------------------|----------|----------------|----------------|-------------------------------|
|                                                            |                                   |          |                | ×              | Don't show this message again |
| Name                                                       | Category                          | Size     | Uploaded by    | Uplo           | aded date                     |
| Open Anness Pulling (2)                                    |                                   |          |                |                | 0                             |
| VI Progress Report (1)                                     |                                   |          |                |                | 0                             |
| Document 1.docx                                            | PEO - Professional Employment Org | 71.2 KB  | Jess Perreault | Oct 4          | , 2022 10:40 AM               |
| Document 2.docx                                            |                                   | 71.3 KB  | Jess Perreault | Oct            | Move                          |
| Document 3.docx                                            | PEO - Professional Employment Org | 71.2 KB  | Jess Perreault | Oct            | Delete                        |
| TRAIN (1) prog                                             |                                   | 67.9103  | Jose Person R  | Oct            | Lock                          |
| Therming Plan - Blank (1) also                             | PED - Professional Employment Drg | 12.4.88  | .ass Persuit   | Oct            | Rename                        |
| Welcome Week Agenda - Template (3) docx                    | PED - Professional Employment Drg | 19.3 (4) | Jess Permault  | Oct -          | Edit description              |
| PM: [EXT] ASAP 608282 inquires RE: progress reporting<br>9 |                                   | 15.130   | Sebtine Gercle | Sep            | Remove category               |